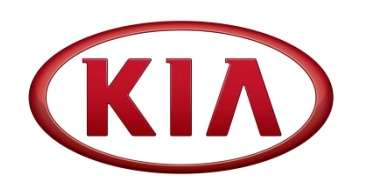

| GROUP                   | MODEL         |
|-------------------------|---------------|
| Engine                  | 2011-2012MY   |
| _                       | Sportage (SL) |
|                         | Turbo         |
| NUMBER                  | DATE          |
| 130 (Rev 1, 01/17/2014) | July 2013     |

# TECHNICAL SERVICE BULLETIN

SUBJECT:

# ECM UPGRADE – REFLASH AND EWGA ADJUSTMENT PROCEDURE (SA 149)

**\*** NOTICE

This bulletin has been revised to include additional information. New/revised sections of this bulletin are indicated by a black bar in the margin area.

On some Sportage (SL) vehicles, produced from May 1, 2011 to January 1, 2012, the Malfunction Indicator Light (MIL) may illuminate with DTC P2562 and/or P2565. Inspect the voltage value for boost pressure actuator position control, using GDS. If the voltage is not within specified value, follow the service procedure outlined below to adjust the Electronic Waste Gate Actuator (EWGA) rod length. To ensure maximum customer satisfaction, Kia is requesting the completion of this Service Action on all affected vehicles. For confirmation that the latest reflash has been done to a vehicle you are working on, verify ROM ID using the tables in this TSB.

- **P2562** Turbocharger Boost Control Position Sensor 'A' Circuit Range / Performance
- P2565 Turbocharger Vane Position Sensor Circuit High Voltage

# **\*** NOTICE

File Under: < Engine>

A Service Action is a repair program without customer notification that is performed during the warranty period. Any dealer requesting to perform this repair outside the warranty period will require DPSM approval.

Repair status for a VIN is provided on WebDCS (Service> Warranty Coverage> Warranty Coverage Inquiry> Campaign Information). Not completed Recall / Service Action reports are available on WebDCS (Consumer Affairs> Not Completed Recall> Recall VIN> Select Report), which includes a list of affected vehicles.

This issue number is <u>SA149</u>.

| Circulate To:   | I General Manager  | Service Manager     | Parts Manager  |  |
|-----------------|--------------------|---------------------|----------------|--|
| Service Advisor | rs 🛛 🖾 Technicians | 🛛 Body Shop Manager | I Fleet Repair |  |

Page 2 of 11

### SUBJECT: ECM UPGRADE – REFLASH AND EWGA ADJUSTMENT PROCEDURE (SA 149)

#### **ECM Upgrade Procedure:**

UPGRADE EVENT NAME

206.SL T-GDI DTC(P2562/P2565) LOGIC IMPROVEMENT (ECM)

#### **\*** NOTICE A fully charged battery is necessary before ECM/PCM upgrade can take place. It is recommended that the Midtronics GR8-1299 system be used in "ECM Mode" during charging. DO NOT connect any other battery charger to the vehicle during ECM/PCM upgrade. All ECM/PCM upgrades must be done with the ignition in the 'ON' position. • • Be careful not to disconnect any cables connected to the vehicle or GDS during the ECM/PCM upgrade procedure. • DO NOT start the engine during ECM/PCM upgrade. DO NOT turn the ignition 'OFF' or interrupt the power supply during ECM/PCM • upgrade. • When the ECM/PCM upgrade is completed, turn the ignition 'OFF' and wait 20 seconds before starting the engine. ONLY use approved ECM/PCM upgrade software designated for the correct model, year.

# 

Before attempting an ECM/PCM upgrade on any Kia model, make sure to first determine whether the particular model is equipped with an immobilizer security system. Failure to follow proper procedures may cause the PCM to become inoperative after the upgrade and any claims associated with this repair may be subject to chargeback.

#### **ROM ID INFORMATION TABLES :**

#### Upgrade event #206

| MODEL                      | IMMO               |             | ECM                              | DEMARK   |     |  |
|----------------------------|--------------------|-------------|----------------------------------|----------|-----|--|
| WODEL                      |                    |             | PREVIOUS                         | NEW      |     |  |
| SL 2.0L<br>T-GDI<br>(12MY) | No (-)             | 39113-2G861 | SCC0MB1A<br>SCC0MB3A<br>SCC0MC0A | SCC0MC0B |     |  |
|                            | Yes (+)            | 39113-2G871 | SCC0RB1A<br>SCC0RB3A<br>SCC0RC0A | SCC0RC0B | 2WD |  |
|                            | No (-) 39114-2G861 |             | SCC0MB1A<br>SCC0MB3A<br>SCC0MC0A | SCC0MC0B | 4WD |  |

To verify the vehicle is affected, be sure to check the Calibration Identification of the vehicle's ECM ROM ID and reference the Information Table as necessary.

1. Connect the power supply cable to the GDS.

### **\*** NOTICE

If attempting to perform the ECM upgrade with the power supply cable disconnected from the GDS, be sure to check that the GDS is fully charged before ECM upgrade. If the GDS is not fully charged, failure to perform the ECM upgrade may occur. Therefore, it is strongly recommended that the power supply connector be connected to the GDS.

2. Connect the USB cable between the VCI and the GDS.

#### **\*** NOTICE

When performing the ECM upgrade using the GDS, wireless communication between the VCI and GDS is not available. Therefore, be sure to connect the USB cable between the VCI and the GDS.

3. Connect the Main 16-pin DLC cable (GHDM – 241000) to the VCI.

#### Page 4 of 11

# SUBJECT: ECM UPGRADE – REFLASH AND EWGA ADJUSTMENT PROCEDURE (SA 149)

 Connect the Main 16-pin DLC cable (GHDM – 241000) to the OBD-II connector, located under the driver's side of the instrument panel.

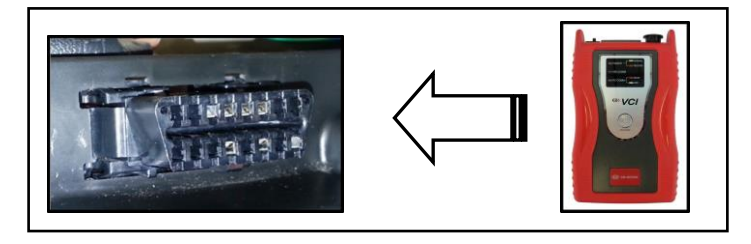

5. With the ignition key **ON**, turn on the VCI and GDS . Access the GDS vehicle identification number (VIN) screen and configure the vehicle using the **VIN AUTO DETECT** Function.

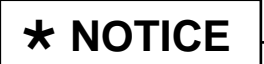

Ignition ON, (engine off) for push button start vehicles; Without depressing the brake pedal, push the start button twice.

6. Select ENGINE system and click OK.

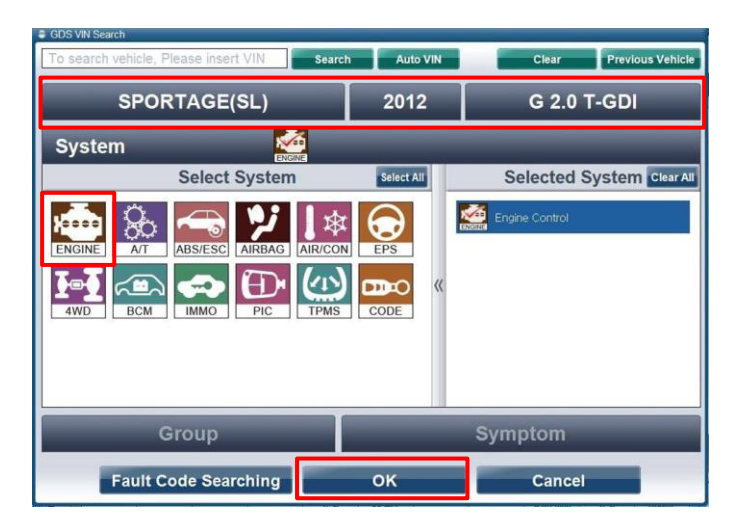

7. Select ECU Upgrade.

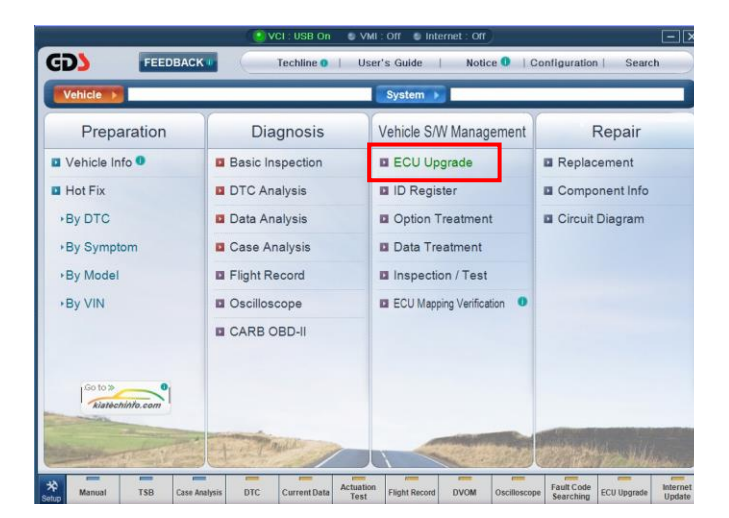

8. Select Auto Mode, and then Next.

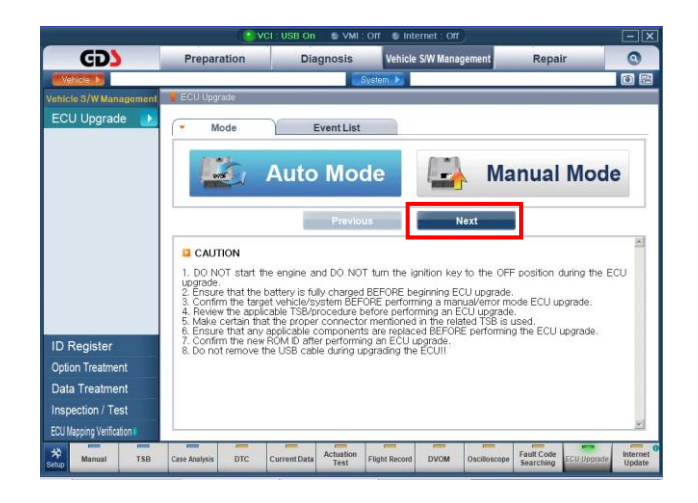

9. Select Engine, and click OK.

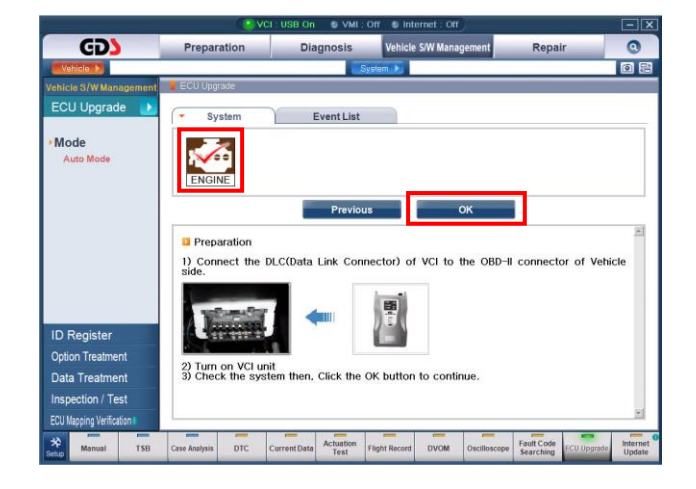

 Select Upgrade Event: 206.SL T-GDI DTC(P2562/P2565)LOGIC IMPROVEMENT (ECM), then click Upgrade button and OK on battery voltage check screen.

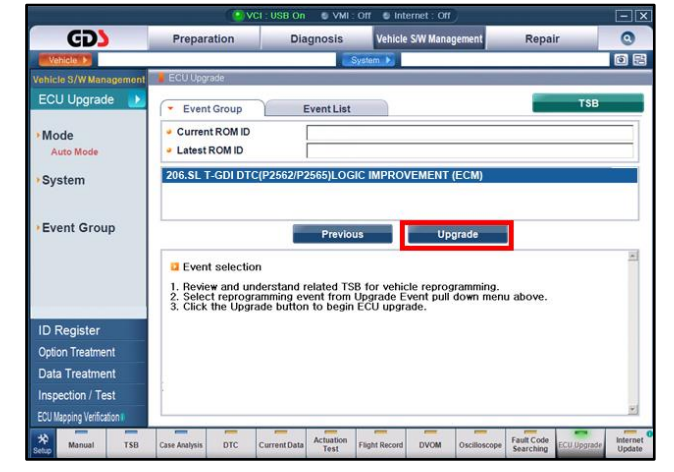

#### Page 6 of 11

### SUBJECT: ECM UPGRADE – REFLASH AND EWGA ADJUSTMENT PROCEDURE (SA 149)

11. Upgrade will begin and the progress of the upgrade will appear on the bar graph.

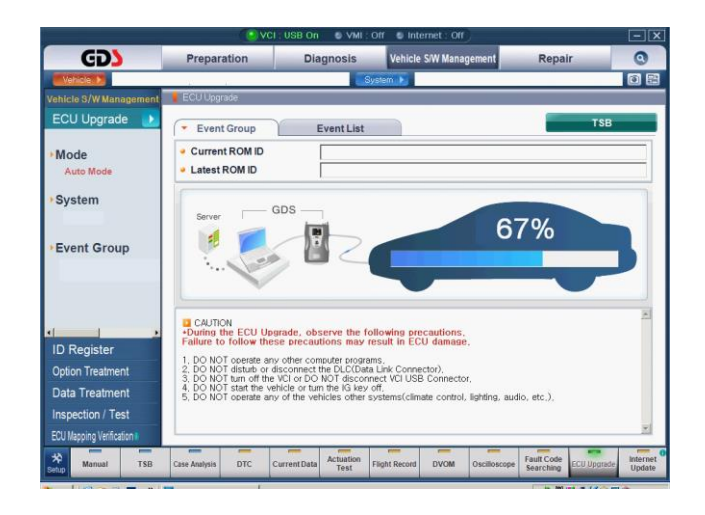

Follow the guidelines displayed on the screen during upgrade procedure and make sure to cycle the ignition OFF ↔ ON one (1) time and click OK.

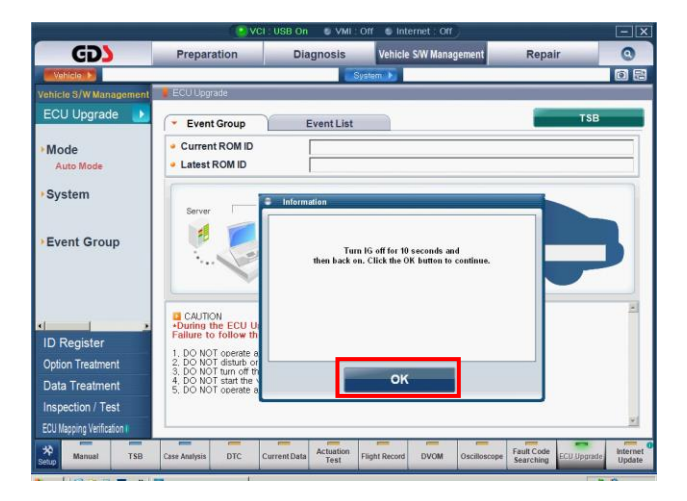

13. Review the ECM upgrade results and click **OK**.

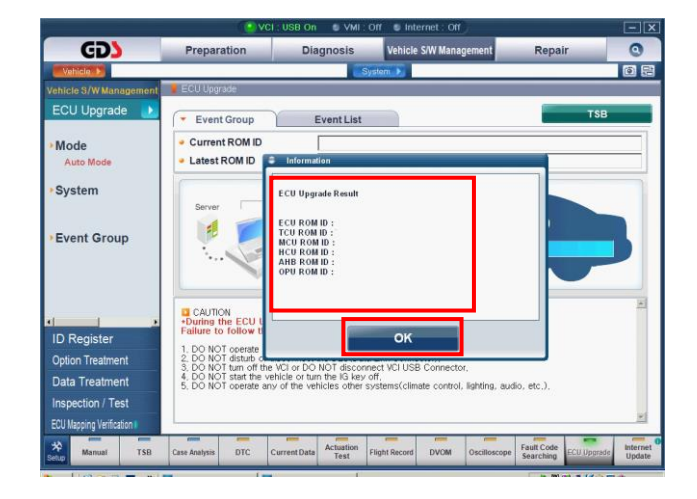

14. Click **OK** on the final screen. Upgrade event 206 is now complete.

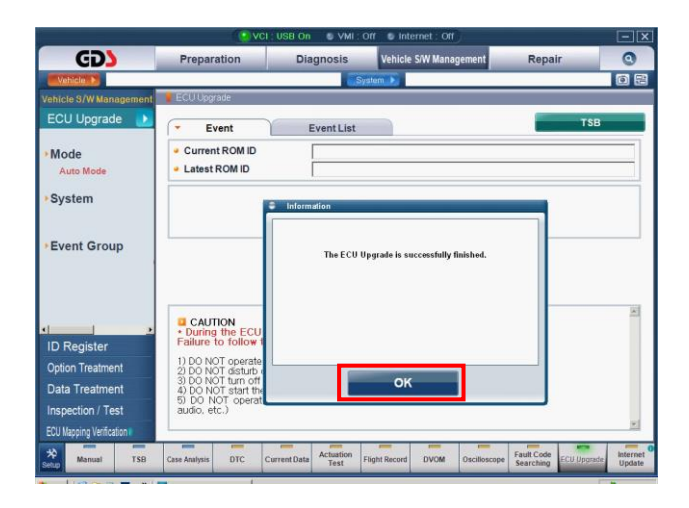

# 

Before attempting an ECM upgrade on any Kia model, make sure to first determine whether the particular model is equipped with an immobilizer security system. Failure to follow proper procedures may cause the PCM to become inoperative after the upgrade and any claims associated with this repair may be subject to chargeback.

### **\*** NOTICE

Do NOT attempt to perform a Manual Mode upgrade unless Auto Mode fails. Always follow the instructions given on the GDS in either Auto or Manual mode. See table for Manual Mode passwords. Page 8 of 11

### SUBJECT: ECM UPGRADE – REFLASH AND EWGA ADJUSTMENT PROCEDURE (SA 149)

#### \* MANUAL MODE ECM UPGRADE PASSWORDS:

#### \* Do NOT perform Manual Mode ECM upgrade unless Auto Mode fails.

#### Upgrade event #206

| Year | MENU                                   | PASSWORD |
|------|----------------------------------------|----------|
| 12MY | SL 2.0 T-GDI -IMMO : 39113/39114-2G861 | 2861     |
|      | SL 2.0 T-GDI +IMMO : 39113/39114-2G871 | 2871     |

- Within the ECM Upgrade screen, select Manual Mode in the left column, select Engine and then select Upgrade Event 206. Select the appropriate control unit part number by referring to the ROM ID Information Table on Page 3 and click OK.
- 2. Enter the appropriate password from the table above, and then click **OK**.
- 3. Upgrade will begin and the progress of the upgrade will appear on the bar graph.
- 4. Following the guidelines displayed on the screen during upgrade procedure, cycle the ignition **OFF** ↔ **ON** one (1) time.
- 5. Review the ECM upgrade results and click **OK**.
- 6. Click **OK** on the final screen. Upgrade event 206 is now complete.

#### **EWGA Adjustment Procedure:**

1. Open the hood and support it securely.

# 

To avoid possible injury, allow the engine to cool down before performing the procedure.

 Remove the turbocharger upper heat shield bolt (A) to allow for access to the EWGA rod attachment point.

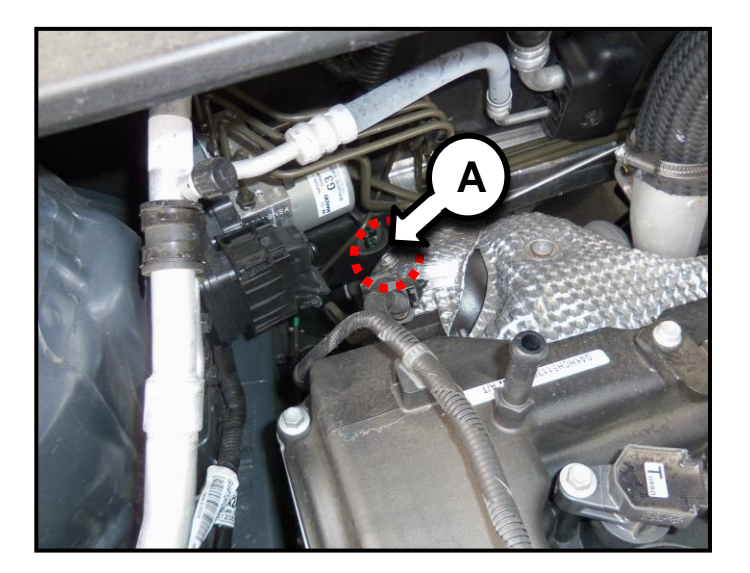

3. Loosen the rod end lock nut (B) and remove the retaining clip (C).

**\*** NOTICE

Be careful not to drop the retaining clip during removal.

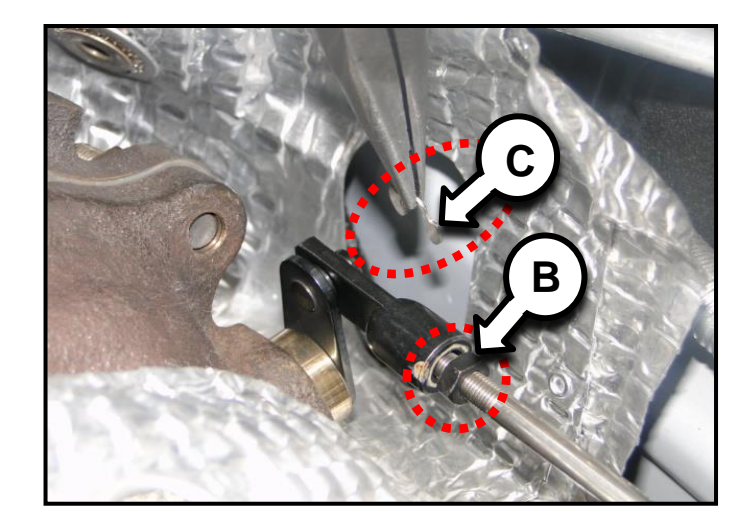

#### Page 10 of 11

#### SUBJECT: ECM UPGRADE – REFLASH AND EWGA ADJUSTMENT PROCEDURE (SA 149)

4. Adjust the rod end by rotating it clockwise or counterclockwise until specification is within range (See Tables A and B below). Then, temporarily install the rod end and tighten the rod end lock nut. Check the Adaptation Value for the Lower Mechanical Stop of Boost Pressure, using GDS.

> After an adjustment is made, and without starting the engine, cycle the ignition OFF for 5 seconds and then turn the ignition ON for 5 seconds. This must be completed a total of 5 times for the 'Adaption Value' to change. If this step is not completed, the voltage will not adapt as described in this TSB. Adaption values can only be changed by cycling the ignition key after the adjustment was performed.

#### **\*** NOTICE

Verify the EWGA is in the fully closed position by applying pressure on the EWGA lever to accurately measure the output.

Specification: 4.1V (Cold Engine)

If unable to achieve proper voltage, it may be necessary to rotate the EWGA rod (D) to achieve proper voltage.

#### Table A

| Coolant Temperature                                 | Target Voltage |  |  |
|-----------------------------------------------------|----------------|--|--|
| 105.8 ~ 140 <sup>°</sup> F (41 ~ 60 <sup>°</sup> C) | 3.80 ~ 4.00V   |  |  |
| 78.8 ~ 104 <sup>°</sup> F (26 ~ 40 <sup>°</sup> C)  | 3.85 ~ 4.05V   |  |  |
| < 77 <sup>°</sup> F (25 <sup>°</sup> C)             | 3.90 ~ 4.10V   |  |  |

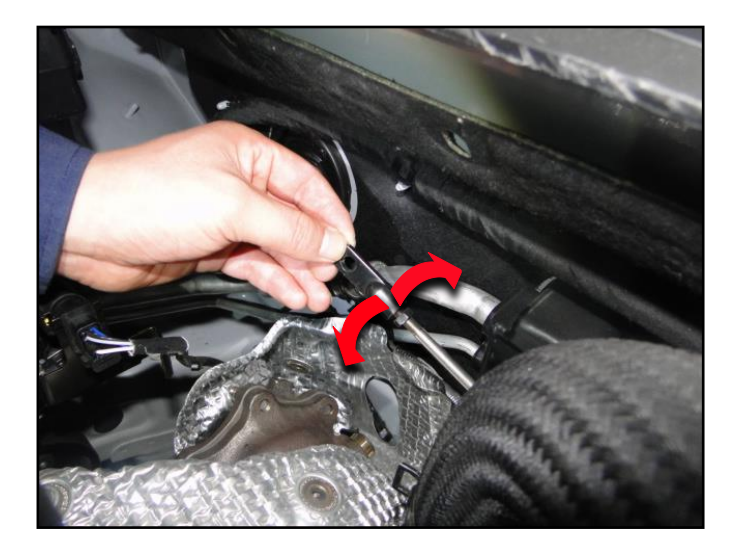

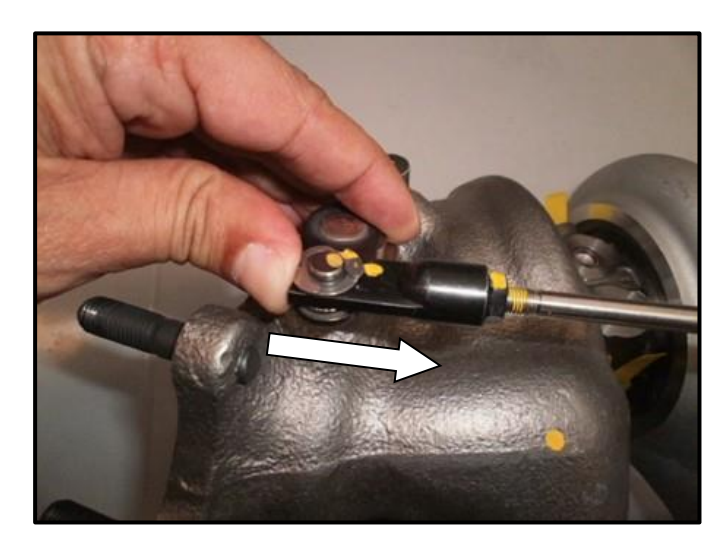

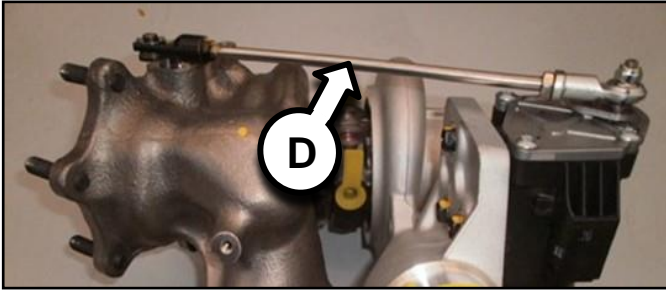

#### Table B

| Rotate Rod (CW) | Estimated Voltage Change |  |  |  |
|-----------------|--------------------------|--|--|--|
| ½ Turn          | 0.15 ~ 0.20 V            |  |  |  |
| 1 Turn          | 0.30 ~ 0.40 V            |  |  |  |

5. If the output voltage is not within specification, repeat step 3 in EWGA adjustment procedure until specification is within range.

TSB: ENG 130 / SA149 (Rev 1) Sportage (SL) July 2013

- 6. Once the voltage is within specifications, install the c-clip to rod end and tighten the lock nut.
- 7. Cycle the key five (5) times as noted in step 4 and confirm the voltage reading of the Adaptation Value for the Lower Mechanical Stop is within specification.
- 8. Install all other components by reversing the order of removal.
- 9. Test drive the vehicle to confirm proper operation.

#### AFFECTED VEHICLE PRODUCTION RANGE:

| Model         | Production Date Range                                             |  |  |  |
|---------------|-------------------------------------------------------------------|--|--|--|
| Sportage (SL) | From May 1 <sup>st</sup> , 2011 to January 1 <sup>st</sup> , 2012 |  |  |  |

#### WARRANTY CLAIM INFORMATION:

| Claim<br>Type | Causal<br>P/N  | Qty | N<br>Code | C<br>Code | Repair<br>Desc.                                 | Labor<br>Op Code | Op<br>Time | Replacement<br>P/N | Qty |
|---------------|----------------|-----|-----------|-----------|-------------------------------------------------|------------------|------------|--------------------|-----|
| V             | 39113<br>2G861 | 0   | N69       | C40       | (SA 149)<br>ECM Reflash &<br>EWGA<br>Adjustment | 130042R0         | 0.5<br>M/H | N/A                | 0   |

#### **\*** NOTICE

VIN inquiry data for this repair is provided for tracking purposes only. Kia retailers should reference SA149 when accessing the WebDCS system.